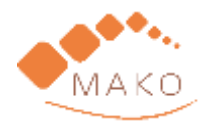

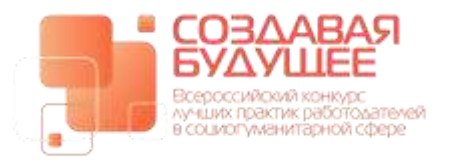

<u>edupractice.ru</u> +7-495-788-37-41 info@makonews.ru

## ИНСТРУКЦИЯ ПО ПОДАЧЕ ЗАЯВКИ НА КОНКУРС

Благодарим за интерес к Конкурсу «Создавая будущее»!

Мы подготовили небольшую инструкцию. Надеемся, это упростит подачу заявки.

В любом случае, всегда остаемся на связи!

### 1. На сайте <u>http://edupractice.ru/</u> нажмите на кнопку «РЕГИСТРАЦИЯ» (1)

| kapacarkank angga grave X     +     +     C Q Q ike samanana ( ) | edupuactice.prostoy.bir                           |                                             |                                   | - 0 ×  |
|------------------------------------------------------------------|---------------------------------------------------|---------------------------------------------|-----------------------------------|--------|
|                                                                  |                                                   | 1, +7 (495) 788-87-49<br>Estrugenakonews zu |                                   | 0      |
|                                                                  | ЛУЧШИЕ ПРАКТИКИ РАБОТОЛ<br>В СОЦИОГУМАНИТАРНОЙ СФ | АТЕЛЕЙ ПО РАБОТЕ<br>РЕРЕ                    | ant C                             | 6      |
|                                                                  | о конорсе номиниции э                             | талы жойм пеораты — енти                    | страции во                        | លាក    |
|                                                                  | новости                                           |                                             | INCOMENDAL PERIOD INSPECTIONS AND | arguna |

2. Заполните все поля, нажмите на кнопку «ЗАРЕГИСТРИРОВАТЬСЯ» (2).

| tempo open".                                                   |           |                                |                      |
|----------------------------------------------------------------|-----------|--------------------------------|----------------------|
| + ergoter                                                      |           |                                |                      |
| заренистриеновалися                                            |           |                                |                      |
| Рициблика<br>и подможны сайта СКМ-ситстема<br>простой бизи (сс | Sociality | Developments a selectronic CMP | Collegenties to 2020 |

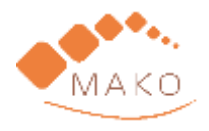

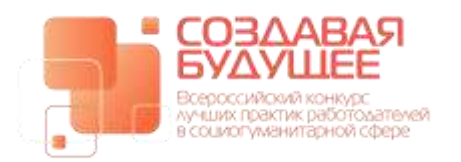

3. После регистрации на указанный адрес придет письмо-подтверждение регистрации.

Пройдите по ссылке указанной в письме (данные для входа в этом же письме

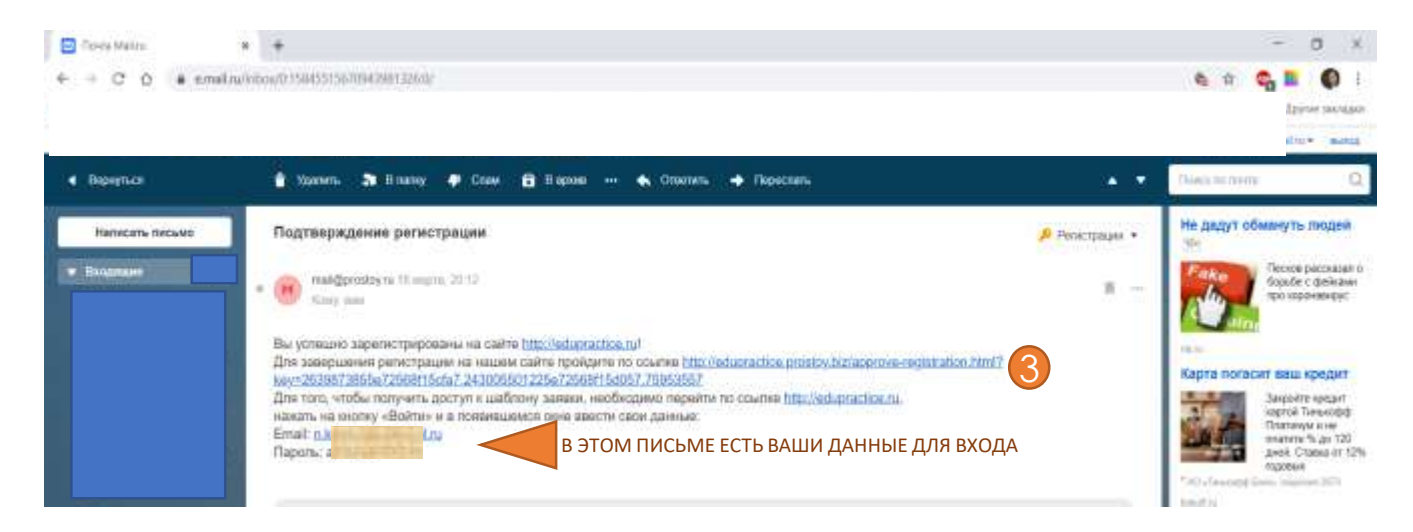

4. После перехода по ссылке, нажмите на кнопку «ВОЙТИ» (4), заполните данные для входа (указаны в письме) и нажмите на кнопку «ВОЙТИ» под введенными данными (5)

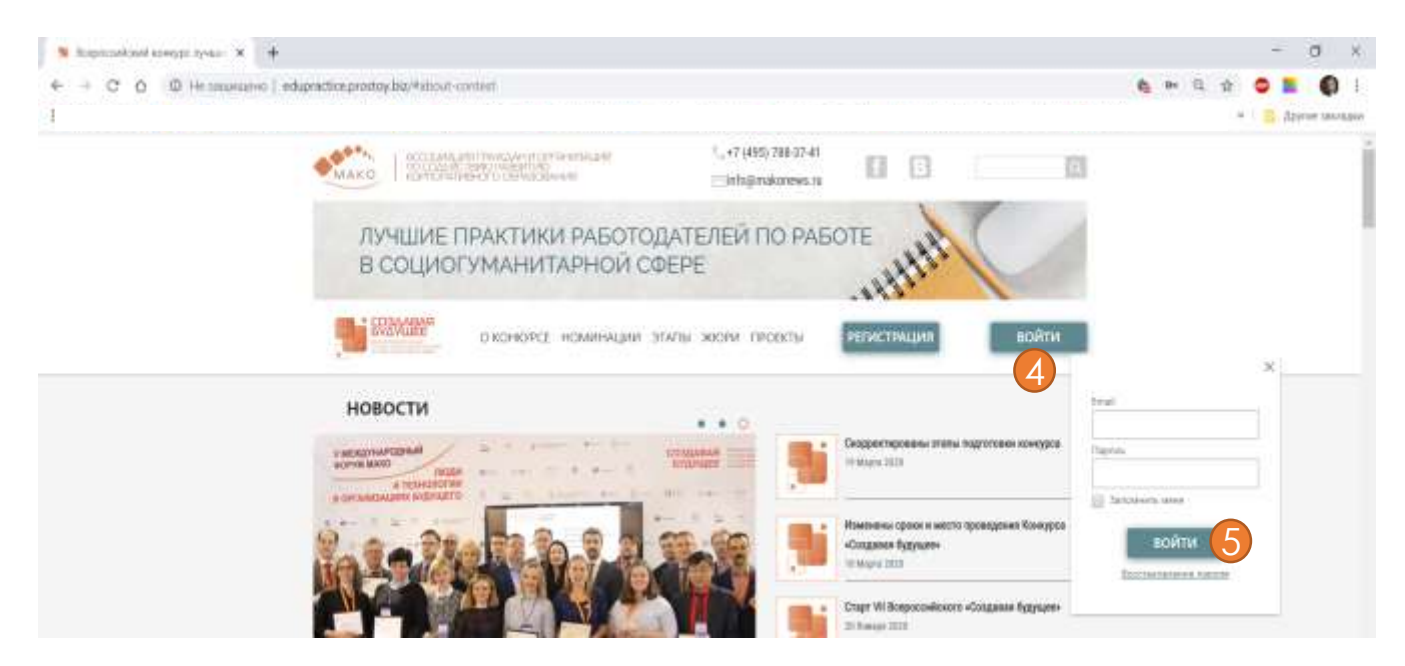

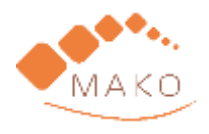

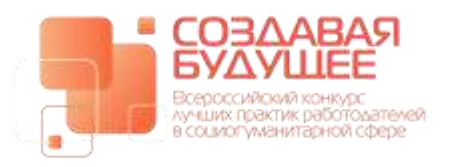

#### 5. Заполните заявку.

Синие кнопки «Добавить» позволяют добавить необходимое количество строк в отдельном блоке заявки.

Серые кнопки «Выберите файл» позволяют прикрепить дополнительные материалы в виде отдельных файлов.

\*очень просим прикреплять актуальные логотипы организации-инициатора проекта, указывать актуальные названия и данные.

# Материалы для публикаций будут формироваться исходя из представленных данных.

| N Dears series in youther × +                                                                                   | - 0 ×                               |
|----------------------------------------------------------------------------------------------------|-------------------------------------|
| € 0 C Ω © He sauruero   edupactice protovitation/mi                                                             | G 🛊 🗢 📕 🌍 I                         |
|                                                                                                    | <ul> <li>Другия закладия</li> </ul> |
| ЛУЧШИЕ ПРАКТИКИ РАБОТОДАТЕЛЕИ ПО РАБОТЕ<br>В СОЦИОГУМАНИТАРНОЙ СФЕРЕ                                            |                                     |
| о консурса номинации зталы жири проекты проемль выйти                                                           |                                     |
| ЗАЯВКА НА КОНКУРС                                                                                               |                                     |
| terioristic e quere a' desenvolvers faite accordinate a particular e presidente estatemente estatemente estatem |                                     |

6. После заполнения заявки нажмите на кнопку «ПОДАТЬ ЗАЯВКУ» (6)

| A communication of the first sector of the first sector of the fir | na, guloper que ne senses paras<br>ale es soften<br>e como di denes<br>DOJATO | SARRACY 6                                                                                                    |                       |  |
|----------------------------------------------------------------------------------------------------|-------------------------------------------------------------------------------|----------------------------------------------------------------------------------------------------|-----------------------|--|
| Paquiteria<br>a reagana calera 🔀 CRM c                                                                                                    | Sectored Bacada                                                               | Development of the second second seco | 0 eduporities to 2028 |  |

В случае если какие-либо обязательные поля не будут заполнены, система напомнит Вам об этом подписав красным шрифтом пропуски

| ← → C Q (Q Hessammen) edu | ration produce languation interio                                                                                                    | G, 🕸 🙂 🚺 |
|---------------------------|----------------------------------------------------------------------------------------------------|----------|
|                           | ЗАЯВКА НА КОНКУРС                                                                                                    |          |
|                           | terminer species <sup>2</sup> development (per excessioner) permanent er erene et engelst                                                                                                    |          |
|                           | Anna an ann a' Sanair ann an Aonaichtean<br>San an anna Sanair Sanair Sanair Sanair an Sanair ann an Aonaichtean                                                                                                    |          |
|                           | The last an elementation of the length of the region of the statement prime re-                                                                                                    |          |
|                           | Antenistepente dalla consuel<br>Budiagene giulari Paule ne aufgan<br>Natione da necessari attas han til gjuneopone faste nicen and ut i geterner te det an enegen                                                                                                    |          |
|                           | Territori dalla dalla dei scienza anticia<br>Budiesare dalla illa di constalizzatione                                                                                                    |          |
|                           | construct affine their of a process study from a construction of the first of the construction of the construction of the cons |          |

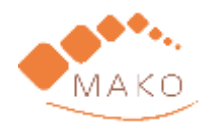

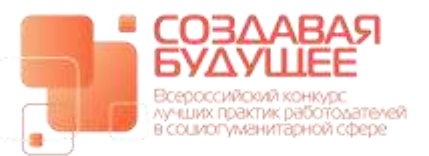

edupractice.ru +7-495-788-37-41 info@makonews.ru

#### 7. Подать заявку Вы можете через кнопку «ПРОФИЛЬ» (7)

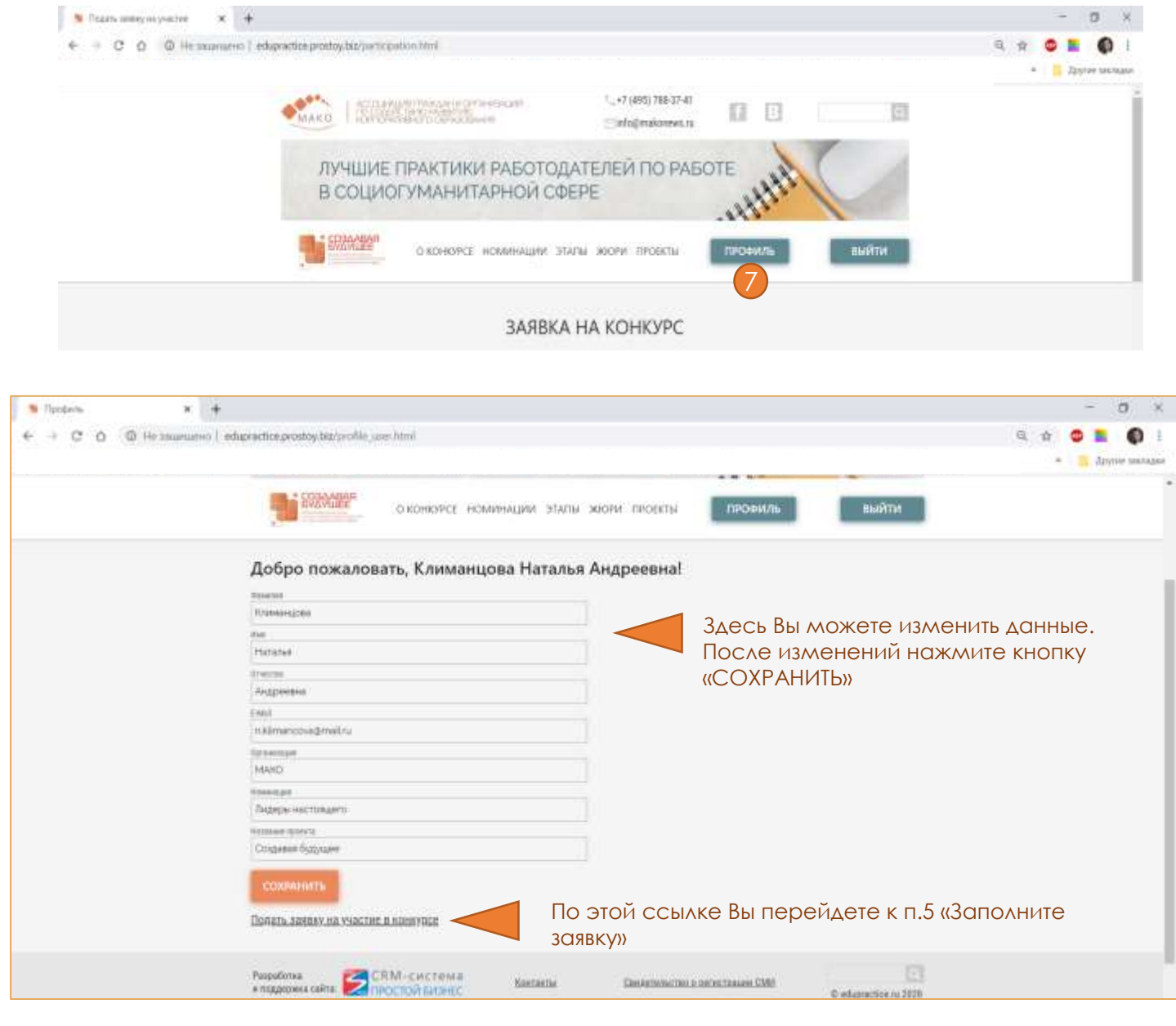

Готовы ответить на Ваши вопросы по e-mail и телефону

+7-495-788-37-41 +7-915-388-36-57 info@makonews.ru

<u>nk@makonews.ru</u>

В ожидании скорой встречи!

Команда организаторов конкурса

И Сообщество МАКО!